# NettiTieto

YKSIKÄÄN ASIAKAS EI OLE MEILLE LIIAN PIENI

TAI MIKÄÄN HAASTE LIIAN SUURI.

# Thunderbird

### Asennus ja käyttöönotto

Tämä on käyttöopas Mozilla Thunderbird sähköpostiohjelman asennukseen, käyttöönottoon ja tehokkaaseen hallintaan. Käyttöopas sisältää kaiken tarvittavan tiedon, mitä peruskäyttäjä tarvitsee asentaakseen ohjelman itsenäisesti ja ottaakseen sen käyttöönsä hallitusti.

Oppaassa kuvataan kaikki vaiheet kuvakaappauksin yksinkertaisia esimerkkejä käyttämällä.

Ajantasainen versio tästä ja muista oppaista löytyy osoitteesta

#### www.nettitieto.fi/tuki

Sinulla tulee olla tiedossa tunnus, salasana ja sähköpostiosoite, jotta pystyt toimimaan tämän ohjeen mukaan. Saat nämä tiedot erillisestä NettiTieto Oy:n viestistä.

NettiTieto Oy

Asiakastuki: 0200 19111 (1,95€/min) // apua@nettitieto.fi (ilmainen)

www.nettitieto.fi

#### Sisällysluettelo

| 1. Johdanto                                              | 3  |
|----------------------------------------------------------|----|
| 2. Mozilla Thunderbird sähköpostiohjelman esittely       | 3  |
| 2.1 Mozilla Thunderbirdin lataaminen                     | 4  |
| 2.2 Mozilla Thunderbirdin asentaminen                    | 5  |
| 3. Sähköpostitilien luominen                             | 11 |
| 3.1 Ensimmäisen uuden sähköpostitilin luominen           | 11 |
| 3.2 Tilien lisäys jälkikäteen                            | 17 |
| 4. Uuden ja vanhan sähköpostitilin synkronointi          | 20 |
| 4.1 Entisen sähköpostilaatikon tarkistuksen lopettaminen | 20 |
| 4.2 Viestien tuominen palvelimelta toiselle              | 23 |
| 5. Thunderbirdin asetukset                               | 26 |
| 6. Sähköpostiviestien tallentaminen omalle tietokoneelle | 29 |
| 6.1 Tilityypin tarkastaminen                             |    |
| 6.2 Viestien tallentaminen kiintolevylle                 |    |
| 7. Viestien poistaminen palvelimelta                     |    |
| 8. Roskakorin tyhjentäminen                              |    |

#### NettiTieto Oy

Asiakastuki: 0200 19111 (1,95€/min) // apua@nettitieto.fi (ilmainen) www.nettitieto.fi

#### 1. Johdanto

Nettitiedon sähköposti on käytettävissä selaimella osoitteessa <u>webmail.nettitieto.fi</u>. Webmail on kätevä tapa tarkistaa sähköpostit esimerkiksi matkalla tai yleisellä päättellä, sillä se on aina ajantasalla ja toimii suoraan selaimessa ilman erillisten ohjelmien asennusta.

Kuitenkin etenkin päivittäisessä käytössä omalla tietokoneella on kätevämpää käyttää erillistä sähköpostiohjelmaa kuin kirjautua joka kerta erikseen selaimella Webmailiin.

Tässä ohjeessa neuvotaan Mozilla Thunderbirdin asennus tietokoneelle ja opastetaan sen käytössä.

#### 2. Mozilla Thunderbird sähköpostiohjelman esittely

Mozilla Thunderbird on suosittu sähköpostiohjelma, joka on ladattavissa tietokoneelle ilmaiseksi. Se on hyvin monipuolinen ja helppokäyttöinen ohjelma, jolla onnistuu niin sähköpostin lähetys kuin vastaanottaminenkin.

Lisäksi siinä on tehokkaat hakutoiminnot ja se tukee myös viestien arkistointia, osoitekirjoja ja liitetiedostojen lähetystä. Ohjelma on saatavana suomenkielisenä.

**NettiTieto Oy** Asiakastuki: 0200 19111 (1,95€/min) // apua@nettitieto.fi (ilmainen) www.nettitieto.fi

#### 2.1 Mozilla Thunderbirdin lataaminen

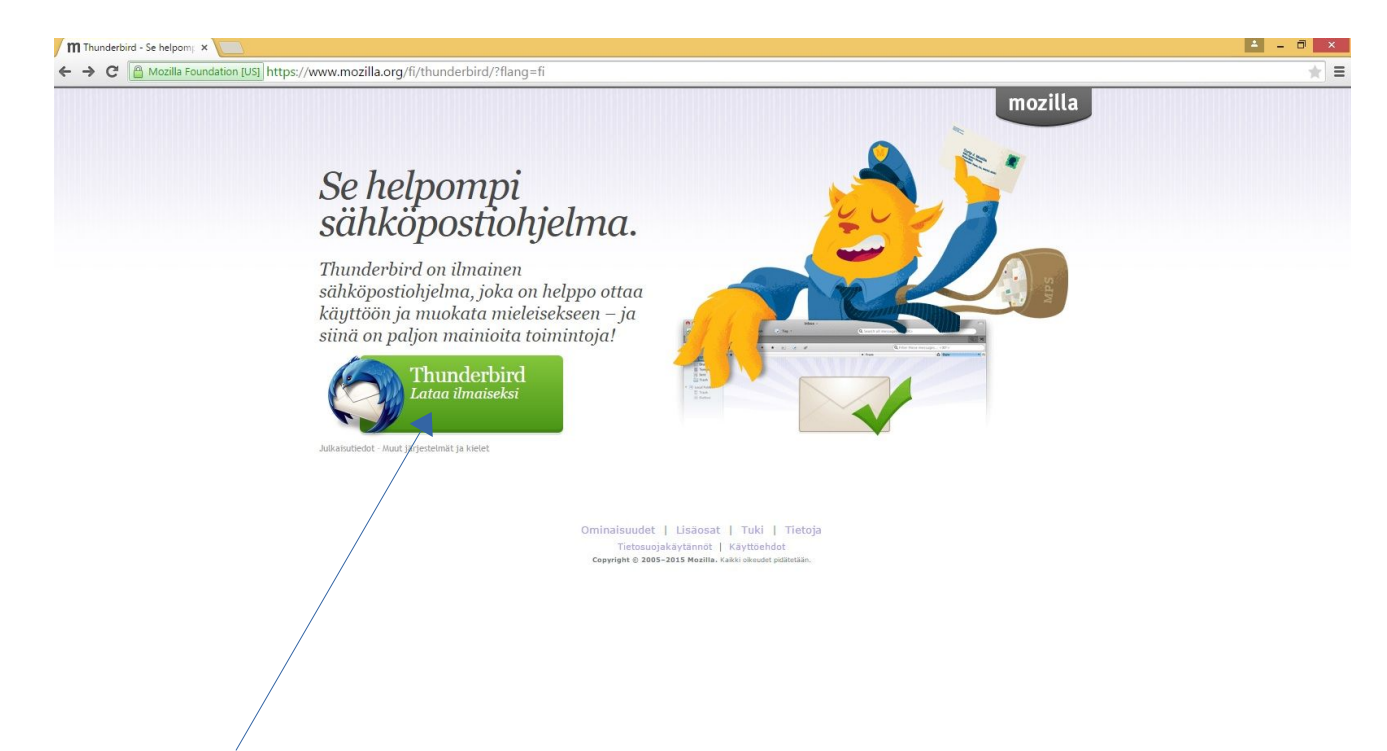

Mozilla Thunderbird ei tule oletuksena tietokoneen mukana. Ladataksesi ohjelman siirry selaimellasi osoitteeseen <u>https://www.mozilla.org/fi/thunderbird/?flang=fi</u>

Klikkaa vihreää Thunderbird – Lataa ilmaiseksi -painiketta aloittaaksesi latauksen.

Selain ilmoittaa kun lataus on valmis.

NettiTieto Oy

Asiakastuki: 0200 19111 (1,95€/min) // apua@nettitieto.fi (ilmainen) www.nettitieto.fi

5

#### 2.2 Mozilla Thunderbirdin asentaminen

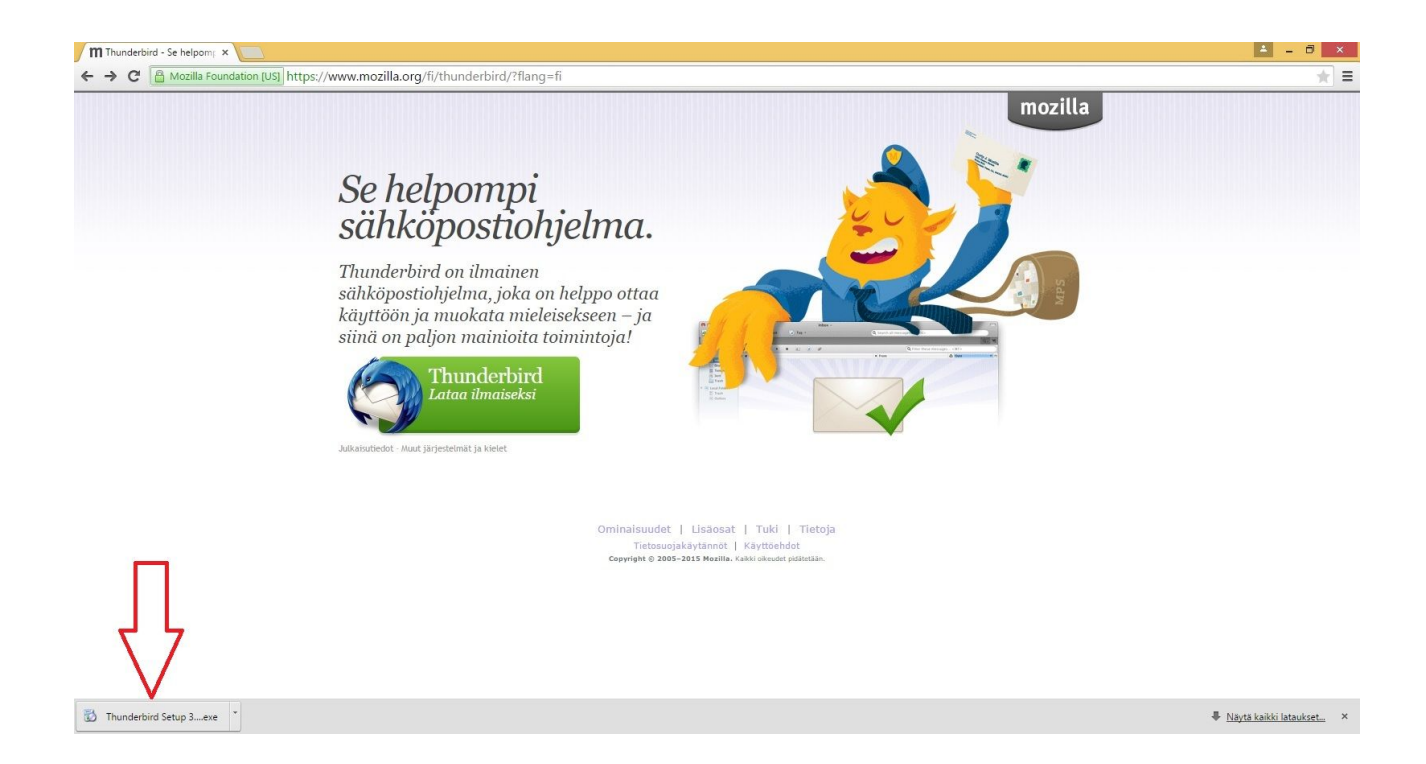

Avaa lataamasi tiedosto käynnistääksesi asennusohjelman. Voit tehdä tämän joko suoraan selaimestasi tai tuplaklikkaamalla tiedostoa latauskansiostasi.

Odota rauhassa, että asennusohjelma purkaa kaikki tarvittavat tiedostot. Tähän menee hetki.

Jos käyttäjätilien valvonta kysyy, sallitko ohjelman tehdä muutoksia tietokoneeseesi – vastaa kyllä.

NettiTieto Oy Asiakastuki: 0200 19111 (1,95€/min) // apua@nettitieto.fi (ilmainen)

www.nettitieto.fi

6

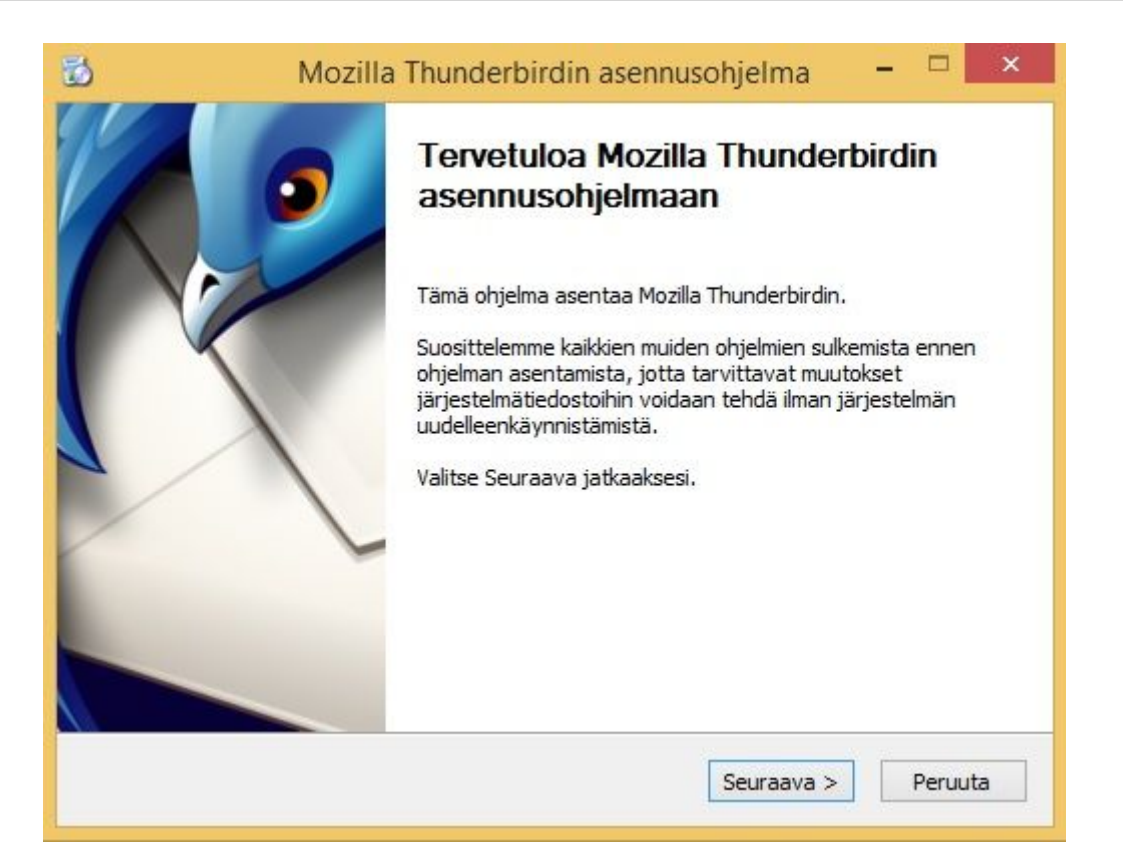

Asennusohjelma käynnistyy. Ennen varsinaista asennusta kerrotaan, että asennusohjelma asentaa Mozilla Thunderbirdin tietokoneelle ja kehoittaa sulkemaan kaikki muut avoimet ohjelmat asennuksen ajaksi, jotta tietokonetta ei tarvitsisi uudelleenkäynnistää asennuksen päätteeksi.

Jatka itse asennukseen painamalla Seuraava >

**NettiTieto Oy** 

Asiakastuki: 0200 19111 (1,95€/min) // apua@nettitieto.fi (ilmainen) www.nettitieto.fi

| 3                          | Mozilla Thunderbird                             | lin asennus     | ohjelma           | - | ×               |
|----------------------------|-------------------------------------------------|-----------------|-------------------|---|-----------------|
| Asennustyy                 | ppi                                             |                 |                   |   | A               |
| Valitse asen               | nusvaihtoehdot                                  |                 |                   |   | 5               |
| Valitse halut              | tu asennustyyppi ja napsauta Seura              | aava.           |                   |   |                 |
| <ul> <li>Oletus</li> </ul> |                                                 |                 |                   |   |                 |
| Thunde                     | bird asennetaan <mark>y</mark> leisimpien kompo | nenttien kanss  | a.                |   |                 |
| OMukaute                   | tu                                              |                 |                   |   |                 |
| Valitse                    | asennettavat komponentit. Suositel              | laan kokeneille | käyttäjille.      |   |                 |
|                            |                                                 |                 |                   |   |                 |
|                            |                                                 |                 |                   |   |                 |
|                            |                                                 |                 |                   |   |                 |
| <b>—</b>                   |                                                 |                 |                   |   |                 |
| Aseta In                   | underbird jarjestelman oletusahkop              | ostionjelmaksi  |                   |   |                 |
|                            |                                                 |                 |                   | - |                 |
|                            |                                                 | < Edallinan     | Carling and the b |   | Distance in the |

Seuraavassa vaiheessa kysytään asennusvaihtoehtoa. Valitse **Oletus**, sillä se sisältää kaiken tarvittavan päivittäistä käyttöä ajatellen. Mukautettu asennus on tarkoitettu vain edistyneille käyttäjille.

Jos haluat käyttää Thunderbirdiä tietokoneesi oletussähköpostiohjelmana, ruksi myös valinta **Aseta Thunderbird järjestelmän oletussähköpostiohjelmaksi**. Tämä on totta erityisesti, jos Mozilla Thunderbird on tietokoneen ensimmäinen (ainoa) sähköpostiohjelma. Voit toki muuttaa tätä valintaa myös myöhemmin.

Jatka painamalla Seuraava >

NettiTieto Oy Asiakastuki: 0200 19111 (1,95€/min) // apua@nettitieto.fi (ilmainen) www.nettitieto.fi

| 3                                   | Mozilla Thunderbirdin asennusohjelma          | - |         |
|-------------------------------------|-----------------------------------------------|---|---------|
| <b>Yhteenveto</b><br>Valmis asentam | aan Thunderbirdin                             |   | 9       |
| Thunderbird as                      | ennetaan <mark>seuraavaan ko</mark> hteeseen: |   |         |
| C:\Program Fi                       | les (x86)\Mozilla Thunderbird                 |   |         |
|                                     |                                               |   |         |
| Jatka valitsema                     | ila Asenna.                                   |   |         |
|                                     | < Edellinen Asenna                            |   | Peruuta |

Yhteenveto-vaiheessa ohjelma kertoo seuraavaksi suorittavansa asennustoimenpiteet. Näitä ei tarvitse muuttaa, joten aloitetaan Mozilla Thunderbirdin asennus painamalla **Asenna**.

**NettiTieto Oy** Asiakastuki: 0200 19111 (1,95€/min) // apua@nettitieto.fi (ilmainen) www.nettitieto.fi

| 🔂 Mozilla Thunderbirdin asennusohjelma                         | - |         |
|----------------------------------------------------------------|---|---------|
| <b>Asennetaan</b><br>Odota kun Mozilla Thunderbird asennetaan. |   | 9       |
| Asennetaan Thunderbird                                         |   |         |
|                                                                |   |         |
|                                                                |   |         |
|                                                                |   |         |
|                                                                |   |         |
|                                                                |   |         |
| < Edellinen Seuraava                                           | > | Peruuta |

Mozilla Thunderbirdiä asennetaan tietokoneelle. Odota rauhassa, tässä menee hetki. Ohjelma ilmoittaa kun asennus on valmis.

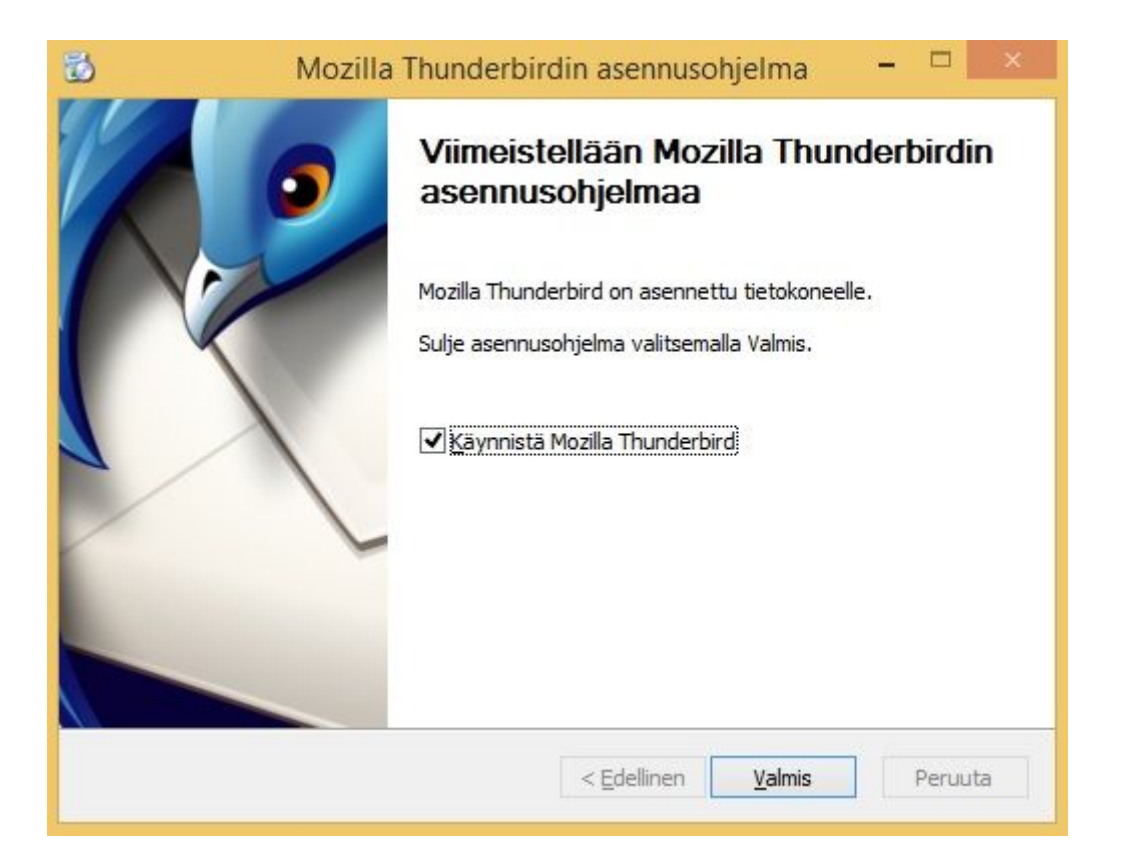

Mozilla Thunderbirdin asennus on valmis. Poistu asennusohjelmasta valitsemalla Valmis.

#### 3. Sähköpostitilien luominen

Sähköpostitilien luominen Mozilla Thunderbirdissä riippuu siitä, onko kyseessä uusi asennus, määritetäänkö ensimmäistä tiliä vai halutaanko ohjelmaan lisätä esimerkiksi toinen tili.

Käytämme esimerkeissä nimeä Matti Meikeläinen ja verkkotunnuksena omadomain.fi:tä. Vaihda tunnukset ja osoitteet vastaamaan omaa ympäristöäsi.

#### 3.1 Ensimmäisen uuden sähköpostitilin luominen

| Aloitussivu                                                                           |                        | - 🖻 🗙 |
|---------------------------------------------------------------------------------------|------------------------|-------|
| 📩 Nouda viestit 🔻 🖋 Kirjoita 🛛 🐺 Keskustele 🔹 Osoitekirja 🛛 🗞 Tunnus 👻 🔍 Pikasuodatus | Etsi <ctrl+k></ctrl+k> | ۶ =   |
| Thunderbird                                                                           |                        |       |
| Tilit                                                                                 |                        |       |
| Luo uusi tili:<br>Sähköposti 🕾 Keskustelu 🧟 Keskusteluryhmät 🖻 Syötteet               |                        |       |
| Natoria:                                                                              |                        |       |

Käynnistä Mozilla Thunderbird joko työpöydän pikakuvakkeesta ja käynnistä-valikon kautta.

Lisätäksesi uuden sähköpostitilin Mozilla Thunderbirdiin, valitse aloitussivulta Tilit  $\rightarrow$  Luo uusi tili  $\rightarrow$  Sähköposti (yllä olevan kuvan mukaisesti).

NettiTieto Oy

Asiakastuki: 0200 19111 (1,95€/min) // apua@nettitieto.fi (ilmainen) www.nettitieto.fi

| Nimesi tai lempinimesi                                                                                                    | Etsi                                                                       |
|----------------------------------------------------------------------------------------------------|----------------------------------------------------------------------------|
| Thunderbirdillä yhteistyökuvio useiden palveluntarjoajien ja<br>luomisen ohjelmassa. Aloita täyttämällä lomakkeeseen vain o<br>haluat.                                                 | tämä mahdollistaa sähköpostitilien<br>etu- ja sukunimesi, tai mitä tahansa |
| ☑ 👸 gandi.net                                                                                                    |                                                                            |
| gandi.net Hakutermit lähetetään Mozillalle ( <u>Tietosuojakäytäntömme</u> ) j<br>sähköpostipalveluntarjoajille gandi.net ( <u>Tietosuojakäytöntä</u> ,<br>olevia sähköpostiosoitteita. | a riippumattomille<br><u>Käyttöehdot</u> ) etsittäessä saatavilla          |

Avautuu Tervetuloa Thunderbirdin käyttäjäksi -ikkuna. Tässä tarjotaan mahdollisuutta hankkia uusi sähköpostiosoite Thunderbirdin yhteistyökumppaneiden kautta, mutta ohitetaan tämä ja käytetään olemassa olevaa osoitetta.

Paina Ohita tämä kohta ja käytä olemassa olevaa osoitetta.

NettiTieto Oy

Asiakastuki: 0200 19111 (1,95€/min) // apua@nettitieto.fi (ilmainen) www.nettitieto.fi

|                           | ·                           |                     |         |
|---------------------------|-----------------------------|---------------------|---------|
| <u>N</u> imi:             | Matti Meikeläinen           | Nimesi muille näkyv | ä muoto |
| <u>S</u> ähköpostiosoite: | lainen@omadomain.fi         |                     |         |
| S <u>a</u> lasana:        | •••••                       |                     |         |
|                           | ✓ <u>T</u> allenna salasana |                     |         |
|                           |                             |                     |         |
|                           |                             |                     |         |
|                           |                             |                     |         |
|                           |                             |                     |         |
|                           |                             |                     |         |
|                           |                             |                     |         |
|                           |                             |                     |         |
|                           |                             |                     |         |
|                           |                             |                     |         |
|                           |                             |                     |         |

Aloita sähköpostitilin asennus syöttämällä ensin sen perustiedot.

Nimi -kenttään tulee nimesi muille näkyvässä muodossa. Tämä näkyy mm. vastaanottajalle lähettämissäsi viesteissä. Käytä sellaista nimeä, josta vastaanottaja tunnistaa sinut helposti.

Sähköpostiosoite -kenttään tulee tilisi sähköpostiosoite muodossa tunnus@omadomain.fi. Käytä sähköpostiosoitteen domainina yrityksen omaa verkkotunnusta.

Salasana -kenttään tulee tilisi salasana. Laittamalla ruksin Tallenna salasana -kohtaan, et tarvitse täyttää salasanaasi joka kerta uudelleen, kun tarkistat sähköpostisi tai lähetät viestin. Käytä tätä valintaa vain tietokoneilla, jotka ovat omassa käytössäsi.

Jatketaan eteenpäin painamalla Jatka.

#### NettiTieto Oy

Asiakastuki: 0200 19111 (1,95€/min) // apua@nettitieto.fi (ilmainen) www.nettitieto.fi

| <u>N</u> imi:                                                                      | Matti Meikeläinen                                                                                                    | Nimesi muille näk                                                         | yvä muoto               |
|------------------------------------------------------------------------------------|----------------------------------------------------------------------------------------------------|---------------------------------------------------------------------------|-------------------------|
| <u>S</u> ähköpostiosoite:                                                          | :lainen@omadomain.fi                                                                                                    |                                                                           |                         |
| S <u>a</u> lasana:                                                                 | •••••                                                                                                    |                                                                           |                         |
|                                                                                    | ✓ <u>T</u> allenna salasana                                                                                                  |                                                                           |                         |
| Löydettiin toimivat                                                                | asetukset kokeilemalla ta                                                                                                    | vanomaisia palvelir                                                       | nosoitteita             |
| Löydettiin toimivat                                                                | asetukset kokeilemalla ta<br>siot) O POP3 (säilytä s<br>IMAP, mail.omadomain.                                                | vanomaisia palvelir<br>ihköpost <mark>it</mark> tietokon<br>i, STARTTLS   | nosoitteita<br>eellasi) |
| Löydettiin toimivat<br>( ) IMAP (etäkan<br>Saapuva:<br>Lähtevä:<br>Käyttäjätunnus: | asetukset kokeilemalla ta<br>siot) () POP3 (säilytä s<br>IMAP, mail.omadomain.<br>SMTP, mail.omadomain.<br>matti.meikelainen | vanomaisia palvelir<br>ihköpostit tietokon<br>i, STARTTLS<br>ii, STARTTLS | nosoitteita<br>eellasi) |
| Löydettiin toimivat                                                                | asetukset kokeilemalla ta<br>siot) O POP3 (säilytä s<br>IMAP, mail.omadomain.<br>SMTP, mail.omadomain.<br>matti.meikelainen  | vanomaisia palvelir<br>ihköpostit tietokon<br>i, STARTTLS<br>ii, STARTTLS | nosoitteita<br>eellasi) |

Thunderbird ilmoittaa löytäneensä toimivat asetukset. Pidetään valinta IMAP (etäkansiot) -kohdassa, mutta muokataan hieman määrityksiä painamalla Muokkaa asetuksia.

NettiTieto Oy

|                                                              |                            |                                                                           | Sähköpos                                                                  | stitilin aser        | nnus                             |                       |             |                                                                   |                         |
|--------------------------------------------------------------|----------------------------|---------------------------------------------------------------------------|---------------------------------------------------------------------------|----------------------|----------------------------------|-----------------------|-------------|-------------------------------------------------------------------|-------------------------|
| <u>N</u> imi:                                                | Matti Meik                 | eläinen                                                                   | Nimesi muille näkyvä                                                      | i muoto              |                                  |                       |             |                                                                   |                         |
| ähköpostiosoite:                                             | :lainen@on                 | nadomain.fi                                                               |                                                                           |                      |                                  |                       |             |                                                                   |                         |
| S <u>a</u> lasana:                                           | •••••                      |                                                                           |                                                                           |                      |                                  |                       |             |                                                                   |                         |
|                                                              | ✓ <u>T</u> allenna         | a salasana                                                                |                                                                           |                      |                                  |                       |             |                                                                   |                         |
| öydettiin seuraav                                            | at asetukset t             | utkimalla anı                                                             | nettua osoitetta                                                          |                      |                                  |                       |             |                                                                   |                         |
| öydettiin seuraav<br>Saapuva:                                | at asetukset t             | utkimalla ann<br>Palvelimen<br>pop.nettiti                                | nettua osoitetta<br>osoite<br>eto.fi                                      | Portti<br>993        | SSL                              | /TLS                  | ~           | Todennus<br>Normaali salasa                                       | ana                     |
| öydettiin seuraav<br>Saapuva:<br>Lähtevä:                    | IMAP Y                     | utkimalla anı<br>Palvelimen<br>pop.nettiti<br>smtp.nettiti                | osoite<br>eto.fi<br>ieto.fi                                               | Portti<br>993<br>465 | SSL<br>SSL<br>SSL                | /TLS                  | <b>&gt;</b> | Todennus<br>Normaali salasa<br>Normaali salasa                    | ana                     |
| öydettiin seuraav<br>Saapuva:<br>Lähtevä:<br>Käyttäjätunnus: | IMAP Y<br>SMTP<br>Saapuva: | utkimalla anı<br>Palvelimen<br>pop.nettiti<br>smtp.nettiti<br>ıatti_meike | osoite<br>eto.fi<br>eto.fi v<br>elainen_omadomain_fi                      | Portti<br>993<br>465 | SSL<br>SSL<br>SSL<br>Läht        | /TLS<br>/TLS<br>tevä: | <b>&gt;</b> | Todennus<br>Normaali salasa<br>Normaali salasa<br>matti_meikelair | ana<br>ana<br>nen_omado |
| öydettiin seuraav<br>Saapuva:<br>Lähtevä:<br>Käyttäjätunnus: | IMAP Y<br>SMTP<br>Saapuva: | utkimalla anı<br>Palvelimen<br>pop.nettiti<br>smtp.nettiti<br>natti_meike | nettua osoitetta<br>osoite<br>eto.fi<br>ieto.fi v<br>elainen_omadomain_fi | Portti<br>993<br>465 | SSL<br>SSL<br>SSL<br>SSL<br>Läht | /TLS<br>/TLS<br>tevä: | <b>~</b>    | Todennus<br>Normaali salasa<br>Normaali salasa<br>matti_meikelair | ana<br>ana<br>nen_omado |

Täydennä tiedot yllä olevan kuvan mukaisesti.

Vaihdetaan saapuvan sähköpostin portiksi 993. Vaihdetaan myös lähtevän postin portiksi 465. Tee muutokset pudostusvalikoista.

Vaihdetaan molempien palvelimien SSL-salauksen tyypiksi SSL/TLS. Tee muutos pudotusvalikosta.

Korjataan saapuvan sähköpostipalvelimen osoite muotoon pop.nettitieto.fi. Käytä tätä osoitetta riippumatta siitä, onko tilin tyyppi POP vai IMAP.

Korjataan lähtevän sähköpostipalvelimen osoite muotoon smtp.nettitieto.fi

Vaihdetaan Käyttäjätunnus kohtaan käyttäjänimi oikeassa muodossa. Nettitiedon sähköpostien käyttäjätunnukset ovat muotoa tunnus\_omadomain\_fi, jossa omadomain tarkoittaa yrityksen omaa verkkotunnusta. Huomaa alaviivat pisteiden sijasta. Korjaa molempiin merkittyihin kenttiin tunnukset oikeassa muodossa.

Suoritettuasi muutokset, paina ensin Testaa asetuksia uudelleen. Jos olet antanut kaikki tiedot oikein, Valmis-painikkeen tulisi olla käytettävissä. Viimeistele tilin asennus valitsemalla Valmis.

#### NettiTieto Oy

Asiakastuki: 0200 19111 (1,95€/min) // apua@nettitieto.fi (ilmainen) www.nettitieto.fi

| Thouga viestic · Br Kirjoita · Keskustele                           | 🛎 Osoitekirja 📔 🦠 Tunnus 👻 🦋 Pikasuodatus                                                                                             | Etsi <ctrl+k></ctrl+k> | <u> </u> |
|---------------------------------------------------------------------|----------------------------------------------------------------------------------------------------|------------------------|----------|
| Paikalliset kansiot     Paikalliset kansiot     Roskakori     ALARA | Thunderbird Sähköposti - matti.meikela                                                                                                | ainen@omadomain.fi     |          |
| 🛿 🚘 matti.meikelainen@omadomain.fi                                  | Cähleännet                                                                                                    |                        |          |
| Saapuneet                                                           | Sankoposti         Register         Image: Sankoposti         Luo uusi tili:         Sankoposti         Keskustelu         Keskustelu | t Syötteet             |          |
|                                                                     | Lisäominaisuudet                                                                                                    |                        |          |
|                                                                     | C Etsi viesteistä                                                                                                    |                        |          |
|                                                                     | Muokkaa viestisuodattimia                                                                                                    |                        |          |
|                                                                     | Muokkaa tilattuja kansioita                                                                                                    |                        |          |
|                                                                     | Yhtevdettömän tilan asetukset                                                                                                    |                        |          |

Sähköpostitili on nyt määritetty Mozilla Thunderbirdiin. Voit jatkossa lukea ja lähettää sähköpostia suoraan ohjelmasta.

Tilin asennus on valmis. Voit lisätä myös allekirjoituksia, vaihtaa muita asetuksia ja mukauttaa ohjelman toimintaa Thunderbirdin asetuksista. Katso kohta 5. Thunderbirdin asetukset

#### NettiTieto Oy

#### 3.2 Tilien lisäys jälkikäteen

Ensimmäinen tili määritetään Thunderbirdiin edellä olevan ohjeen mukaisesti. Jos tilejä haluaa myöhemmin lisätä, se tapahtuu seuraavasti.

| Paikalliset kansiot               |                                                               | Uusi viesti                            |
|-----------------------------------|---------------------------------------------------------------|----------------------------------------|
| Roskakori                         | Thunderbird Sähköposti - matti.meikelainen@omadomain.fi       | Liitetiedostot > Viestisuodattimet     |
| 🗥 Lähtevät                        |                                                               | Muokkaa 🥕 🕒 💼 🔸 🤹 Lisäosat             |
| ag matti.meikelainen@omadomain.fi | Sähkönorti                                                    | Etsi Asetukset                         |
| 🚵 Saapuneet                       |                                                               | Tulosta Tilien asetukset               |
|                                   | 😹 Lue viestejä                                                | Tallenna nimellä Valikkopalkki         |
|                                   |                                                               | Kansiot Postipałkki                    |
|                                   | Kirjoita uusi viesti                                          | i ynjenna roskakori Pikasuodatuspalkki |
|                                   |                                                               | ↓ Jila <u>r</u> ivi                    |
|                                   |                                                               | Lopeta Työkalupalkin asettelu          |
|                                   |                                                               | Ruudun asettelu +                      |
|                                   | Tilit                                                         |                                        |
|                                   | 🍈 Muokkaa tämän tilin asetuksia                               |                                        |
|                                   |                                                               |                                        |
|                                   | 📇 Luo uusi tili:                                              |                                        |
|                                   | 🖂 Sähkönosti – 🖓 Kaskustalu – 🖓 Kaskustalun/tmät – 🔊 Suöttaat |                                        |
|                                   | - Sankoposti - Keskustelu - Keskustelu yinnat - Syotteet      |                                        |
|                                   |                                                               |                                        |
|                                   |                                                               |                                        |
|                                   |                                                               |                                        |
|                                   | Lisäominaisuudet                                              |                                        |
|                                   |                                                               |                                        |
|                                   | Ltsi viesteista                                               |                                        |
|                                   | A Muokkaa viettisuodattimia                                   |                                        |
|                                   | widokaa viestisuodattiinia                                    |                                        |
|                                   | Muokkaa tilattuja kansioita                                   |                                        |
|                                   |                                                               |                                        |
|                                   | 📠 Yhteydettömän tilan asetukset                               |                                        |
|                                   |                                                               |                                        |
|                                   |                                                               |                                        |

Napsauta oikeasta yläkulmasta löytyvää valikko-kuvaketta (kts. Nuoli).

Valitse avautuvasta pudotusvalikosta Asetukset ja edelleen Tilien asetukset.

NettiTieto Oy

Asiakastuki: 0200 19111 (1,95€/min) // apua@nettitieto.fi (ilmainen) www.nettitieto.fi

| a matti.meikelainen@omad                                                                                                    | TREAM                                                   |                                                                                          |                                                         |                                   |                                                                   |
|----------------------------------------------------------------------------------------------------|---------------------------------------------------------|------------------------------------------------------------------------------------------|---------------------------------------------------------|-----------------------------------|-------------------------------------------------------------------|
| Palvelimen asetukset                                                                                                    | Tillen asetukse                                         | et - <matti.n< td=""><td>reikelainen@on</td><td>nadom</td><td>ain.fi&gt;</td></matti.n<> | reikelainen@on                                          | nadom                             | ain.fi>                                                           |
| Kopiot ja kansiot                                                                                                    | <u>T</u> ilin nimi: matti.n                             | neikelainen@oi                                                                           | madomain                                                |                                   |                                                                   |
| Kirjoittaminen ja osoitteet                                                                                                    | Oletuskäyttäjätiedo                                     | ot                                                                                       |                                                         |                                   |                                                                   |
| Roskapostiasetukset<br>Synkronointi ja levytilan k                                                                                                    | Jokaiseen tiliin talle<br>tunnistavat sinut.            | ennetaan käyttä                                                                          | ijätietosi, jotta viest                                 | iesi vasta                        | anottajat                                                         |
| Vastaanottokuittaukset                                                                                                    | Nimi:                                                   | Matti Meikelä                                                                            | iinen                                                   |                                   |                                                                   |
| Turvallisuus                                                                                                    | <u>Sähköpostiosoite:</u>                                | matti.meikela                                                                            | ainen@omadomain                                         | .fi                               |                                                                   |
| Paikalliset kansiot<br>Roskanostiasetukset                                                                                                    | Vastausosoite:                                          | Vastaanottaj                                                                             | at vastaavat tähän                                      | osoittees                         | seen                                                              |
| Levytilan käyttö                                                                                                    | <u>O</u> rganisaatio:                                   |                                                                                          |                                                         |                                   |                                                                   |
| Lähtevän postin palvelin (S                                                                                                    | Allekirioitus                                           |                                                                                          | Musa (esim shaha                                        | ldc/b>)                           |                                                                   |
|                                                                                                    |                                                         |                                                                                          |                                                         |                                   |                                                                   |
|                                                                                                    | Lii <u>t</u> ä viesteihin                               | vCard-käyntiko                                                                           | ortti                                                   | Muok                              | V <u>a</u> litse<br>kaa vCardia                                   |
|                                                                                                    | Lii <u>t</u> ä viesteihin<br>Lähtevän <u>p</u> ostin pa | vCard-käyntiko<br>alvelin (SMTP)                                                         | ortti<br>Käytä oletuspalvel                             | <u>M</u> uok<br>inta              | V <u>a</u> litse<br>:kaa vCardia<br>•                             |
|                                                                                                    | Lii <u>t</u> ä viesteihin<br>Lähtevän <u>p</u> ostin pa | vCard-käyntiko<br>alvelin (SMTP)                                                         | ortti<br>Käytä oletuspalvel<br>M <u>u</u> okkaa vaihtoe | <u>M</u> uok<br>inta<br>htoisia k | V <u>a</u> litse<br>:kaa vCardia<br>v<br>äyttäjätietoja           |
|                                                                                                    | Lii <u>t</u> ä viesteihin<br>Lähtevän <u>p</u> ostin pa | vCard-käyntiko                                                                           | ortti<br>Käytä oletuspalvel<br>M <u>u</u> okkaa vaihtoe | <u>M</u> uok<br>inta<br>htoisia k | V <u>a</u> litse<br>kaa vCardia<br>v                              |
| <u>T</u> ilitoiminnot •                                                                                                    | Lii <u>t</u> ä viesteihin<br>Lähtevän <u>p</u> ostin pa | vCard-käyntiko<br>alvelin (SMTP)                                                         | ortti<br>Käytä oletuspalvel<br>M <u>u</u> okkaa vaihtoe | <u>M</u> uok<br>inta              | V <u>a</u> litse<br>:kaa vCardia<br>✓                             |
| <u>T</u> ilitoiminnot •                                                                                                    | Lii <u>t</u> ä viesteihin<br>Lähtevän <u>p</u> ostin pa | vCard-käyntiko                                                                           | ortti<br>Käytä oletuspalvel<br>M <u>u</u> okkaa vaihtoe | <u>M</u> uok<br>inta<br>htoisia k | V <u>a</u> litse<br>kaa vCardia<br>äyttäjätietoja<br>Peruuta      |
| Iilitoiminnot       •         Lisää sähköpostitili       Lisää pikaviestitili         Lisää syötetili       Lisää syötetili                                             | Lii <u>t</u> ä viesteihin<br>Lähtevän <u>p</u> ostin pa | vCard-käyntiko                                                                           | ortti<br>Käytä oletuspalvel<br>M <u>u</u> okkaa vaihtoe | <u>M</u> uok<br>inta<br>htoisia k | V <u>a</u> litse<br>kaa vCardia<br>v<br>äyttäjätietoja<br>Peruuta |
| Iilitoiminnot       •         Lisää sähköpostitili       Lisää pikaviestitili         Lisää syötetili       Lisää syötetili         Lisää muu tili       Lisää muu tili | Lii <u>t</u> ä viesteihin<br>Lähtevän <u>p</u> ostin pa | vCard-käyntiko                                                                           | ortti<br>Käytä oletuspalvel<br>M <u>u</u> okkaa vaihtoe | <u>M</u> uok<br>inta<br>htoisia k | V <u>a</u> litse<br>kaa vCardia<br>äyttäjätietoja                 |

Avautuvasta ikkunasta löydät Tilitoiminnot-pudotusvalikon, jonka alta löydät valinnat uusien tilien lisäämiseksi.

| <u>N</u> imi:             | Etunimi Sukunimi            | Nimesi muille näky | vä muoto |
|---------------------------|-----------------------------|--------------------|----------|
| <u>S</u> ähköpostiosoite: | email@example.com           |                    |          |
| S <u>a</u> lasana:        | Salasana                    |                    |          |
|                           | ✓ <u>T</u> allenna salasana |                    |          |
|                           |                             |                    |          |
|                           |                             |                    |          |

Pääsemme jälleen tuttuun näkymään, jonka kautta voi luoda uuden tilin samaan tapaan kuin kuvasimme jo aiemmin kohdassa 3.1 Ensimmäisen uuden sähköpostitilin luominen.

### 4. Uuden ja vanhan sähköpostitilin synkronointi

Tämä vaihe koskee etenkin heitä, jotka ovat vaihtaneet sähköpostipalvelunsa joltakin toiselta operaattorilta NettiTiedolle. Tässä tapauksessa entisen postilaatikon tarkistus tulisi lopettaa ja viestit tuoda aiemman palveluntarjoajan palvelimilta NettiTiedon palvelimille.

#### 4.1 Entisen sähköpostilaatikon tarkistuksen lopettaminen

Kun otat uuden postilaatikon käyttöön, haluat ehkä samalla lopettaa entisen sähköpostiosoitteesi viestien tarkistuksen. Tämä on totta etenkin, mikäli kyseinen tili ei ole enää toiminnassa sillä tällöin vältytään turhilta (vaarattomilta) virheilmoituksilta.

Postilaatikossa jo olevat viestit voidaan säästää, joten niihin pääsee vielä tarvittaessa palaamaan jatkossakin.

Sähköpostiosoitteen uusien viestien tarkistus voidaan lopettaa seuraavasti.

**NettiTieto Oy** Asiakastuki: 0200 19111 (1,95€/min) // apua@nettitieto.fi (ilmainen) www.nettitieto.fi

| 🛎 Nouda viestit 🔻 🥒 Kirjoita                             | Keskustele 🙎 Osoitekirja                                                                                              | 🗞 Tunnus 👻 🤇 Pikasuodatus                                                                     | Etsi <ctrl+k></ctrl+k> | ۶ = |
|----------------------------------------------------------|----------------------------------------------------------------------------------------------------|-----------------------------------------------------------------------------------------------|------------------------|-----|
| ▲ 🖳 Paikalliset kansiot<br>107 Roskakori<br>108 Lähtevät | Thun                                                                                                    | nderbird Sähköposti - matti.meike                                                             | elainen@omadomain.fi   |     |
| anatti.meikelainen@omadoma                               | ain.fi                                                                                                    | hosti                                                                                         |                        |     |
| Saapuneet                                                | Avaa uuteen väliehteen<br>Avaa uuteen väliehteen<br>Avaa uudessa ikkunassa<br>Etsi viesteistä<br>Tilaa<br>Uugi kansio | viestejä<br>oita uusi viesti                                                                  |                        |     |
|                                                          | Asetukset                                                                                                    |                                                                                               |                        |     |
|                                                          |                                                                                                    | Muokkaa tämän tilin asetuksia<br>Luo uusi tili:<br>쯔 Sähköposti 句 Keskustelu 여 Keskusteluryhn | nät 🗟 Syötteet         |     |
|                                                          | Lisä                                                                                                    | ominaisuudet                                                                                  |                        |     |
|                                                          | Q 6                                                                                                    | Etsi viesteistä                                                                               |                        |     |
|                                                          | aija                                                                                                    | Muokkaa viestisuodattimia                                                                     |                        |     |
|                                                          | , III (11)                                                                                                    | Muokkaa tilattuja kansioita                                                                   |                        |     |
|                                                          | <b>5</b> 1                                                                                                    | Yhteydettömän tilan asetukset                                                                 |                        |     |
|                                                          |                                                                                                    |                                                                                               |                        |     |

Klikkaa vasemmassa kansionäkymässä hiiren oikealla painikkeella sähköpostiosoitetta, jonka viestien tarkistuksen haluat lopettaa. Valitse avautuvasta valikosta Asetukset.

| ⊿ matti.meikelainen@omad                                                                                                    | Palvelimen asetukset                                                                                                    |
|----------------------------------------------------------------------------------------------------|----------------------------------------------------------------------------------------------------|
| Kopiot ja kansiot<br>Kirjoittaminen ja osoitteet<br>Roskapostiasetukset<br>Synkronointi ja levytilan k<br>Vastaanottokuittaukset<br>Turvallisuus<br>Paikalliset kansiot<br>Roskapostiasetukset<br>Levytilan käyttö<br>Lähtevän postin palvelin (S | Palvelinten asetukset         Palvelintyyppi:       IMAP-sähköpostipalvelin         Palvelin:       pop.nettitieto.fi       Portti:       993 ♥ Oletus:       993         Käyttäjätunnus:       matti_meikelainen_omado       Imatti_meikelainen_omado       Imatti_meikelainen_omado         Turva-asetukset       Yhteyden suojaus:       SSL/TLS       ✓         Iodennustapa:       Normaali salasana       ✓         Palvelimen asetukset       Iarkista saapunut posti käynnistyksen yhteydessä         Hae uusia viestejä       10 ♥ minuutin välein         Kun viesti poistetaan:       Valitse kansio ✓         Merkitse viesti goistetuksi       Poista viesti heti |
|                                                                                                    | Viestien säilytys<br>Lopetettaessa poista poistettavaksi merkityt viestit lopullisesti<br>saapuneet-kansiosta<br>Tyhj <u>e</u> nnä roskakori kun ohjelma lopetetaan<br>Paikallinen hakemisto:                                                                                                    |
|                                                                                                    | S <u>e</u> laa                                                                                                    |

Avautuu valitsemasi tilin asetukset. Siirry vasemman reunan valikosta Palvelimen asetukset -välilehdelle. Poista täpät kohdista Tarkista saapunut posti käynnistyksen yhteydessä ja Hae uusia viestejä 10 minuutin välein. Tallenna muutokset painamalla OK.

Valitun tilin sähköposteja ei enää tarkisteta ohjelman toimesta. Jo vastaanotetut viestit löydät tilin alta edelleen normaalisti.

#### 4.2 Viestien tuominen palvelimelta toiselle

Jos viestit halutaan tuoda entisen operaattorin palvelimilta NettiTiedon palvelimille, helpointa on kopioida viestit ensin Thunderbirdin paikallisiin kansioihin, josta ne taas sitten voidaan siirtää uudelle palvelimelle.

Tämä tehdään seuraavasti.

| Auda vieti <ul> <li>Koda vieti</li> <li>Koda vieti</li> <li>Koda</li></ul>    | 🛛 💆 Paikalliset kansiot                                                                                                    |                                                                                       |                                                                                                    |                        | - • × |
|----------------------------------------------------------------------------------------------------|----------------------------------------------------------------------------------------------------|---------------------------------------------------------------------------------------|----------------------------------------------------------------------------------------------------|------------------------|-------|
| Control construction     Construction     Constr | 초 Nouda viestit 🔻 🖋 K                                                                                                    | irjoita 🔲 Keskustele 🔒 O                                                              | Isoitekirja 🛛 🗞 Tunnus 🔻 🔍 Pikasuodatus                                                                                         | Etsi <ctrl+k></ctrl+k> | = (م  |
| Image: Second with the second with the second with    | Paikalliset kansiot     Roskakori     Lähtevät                                                                                          | A <u>v</u> aa uuteen välilehteen<br><u>A</u> vaa uudessa ikkunassa<br>Etsi viesteistä | Thunderbird Sähköposti - Paikallise                                                                                             | et kansiot             |       |
| Bookedy   Bookedy                                                                                                    | A Saapuneet                                                                                                    | Uu <u>s</u> i kansio                                                                  | Tilit                                                                                                    |                        |       |
| <ul> <li>Constants</li> <li>Constants</li></ul>                                                                                                    | Lähetetyt                                                                                                    | Asetukset                                                                             | 👋 Muokkaa tämän tilin asetuksia                                                                                                 |                        |       |
|                                                                                                    | v Koskakori<br>→ Deleted Items<br>→ Luonnokset<br>→ Junk E-mail<br>→ Notes<br>→ Sent Items<br>→ Sent Items<br>→ Sent Messages<br>→ Spam |                                                                                       | <ul> <li>Luo uusi tili:</li> <li>Sähköposti G Keskustelu</li> <li>Keskustelu</li> <li>Keskustelu</li> <li>Keskustelu</li> </ul> | uryhmät 🔊 Syötteet     |       |
|                                                                                                    | 5 <u>0</u>                                                                                                    |                                                                                       |                                                                                                    |                        |       |

Luodaan ensin uusi paikallinen kansio. Klikkaa vasemmassa kansionäkymässä hiiren oikealla painikkeella Paikalliset kansiot ja valitse Uusi kansio.

> NettiTieto Oy Asiakastuki: 0200 19111 (1,95€/min) // apua@nettitieto.fi (ilmainen) www.nettitieto.fi

| <u>N</u> imi:<br>Saapuneet<br>Luo alikansiona kansiolle:<br>■ Paikalliset kansiot | NI:                   |       |  |
|-----------------------------------------------------------------------------------|-----------------------|-------|--|
| Saapuneet<br>Luo alikansiona kansiolle:                                           | <u>N</u> imi:         |       |  |
| Luo alikansiona kansiolle:<br>■ Paikalliset kansiot                               | Saapuneet             |       |  |
|                                                                                   | Luo alikansiona kansi | olle: |  |

Anna uudelle kansiolle nimi. Jos tähän kansioon on tarkoitus tuoda vanhasta postilaatikostasi esimerkiksi kaikki saapuneet viestit, nimeä kansio **Saapuneet** (kuten esimerkissämme). Voit halutessasi luoda myös lähetetyille viesteille oman kansion samaan tapaan, vaikkapa nimellä **Lähetetyt**.

Tehdään tästä alikansio hakemistolle Paikalliset kansiot (joka onkin jo valittuna) ja luodaan kansio painamalla **Luo kansio**.

| ኑ \star 🖉 | Aihe                                      |                                                                                                    |                                     | 🐢 Lähettäjä                         |                                     |                                     | 🖌 Päiväys 🔺                         |
|-----------|-------------------------------------------|----------------------------------------------------------------------------------------------------|-------------------------------------|-------------------------------------|-------------------------------------|-------------------------------------|-------------------------------------|
|           | Maanmittauslaitoksen avoimien aineistojen | tiedostonah/elu                                                                                                    | -1                                  | <ul> <li>no-reply@nls.fi</li> </ul> |                                     |                                     | <ul> <li>18.5.2015 12:56</li> </ul> |
|           | Maanmittauslaitoksen avoimien aineistoje  | Väl <u>i</u> tä liitteinä                                                                                                    |                                     | <ul> <li>no-reply@nls.fi</li> </ul> |                                     |                                     | <ul> <li>18.5.2015 13:11</li> </ul> |
|           | Maanmittauslaitoksen avoimien aineistoje  | Tunnus                                                                                                    |                                     | <ul> <li>no-reply@nls.fi</li> </ul> |                                     |                                     | <ul> <li>18.5.2015 13:14</li> </ul> |
|           | Maanmittauslaitoksen avoimien aineistoje  | M <u>e</u> rkitse                                                                                                    | •                                   | <ul> <li>no-reply@nls.fi</li> </ul> |                                     |                                     | <ul> <li>18.5.2015 13:14</li> </ul> |
|           | Maanmittauslaitoksen avoimien aineistoje  | Arkist <u>o</u> i                                                                                                    |                                     | <ul> <li>no-reply@nls.fi</li> </ul> |                                     |                                     | <ul> <li>18.5.2015 13:14</li> </ul> |
|           | Maanmittauslaitoksen avoimien aineistoje  | Väljtä liitteinä         Junnus         Merkitse         Arkistogi         Siirrä kansioon         Kopioi kansioon         Kopioi kansioon         Ohita viestiketju         Ohita alviestiketju         Tarkkaile viestiketjua         Talle <u>n</u> a nimellä                      | <ul> <li>no-reply@nls.fi</li> </ul> |                                     |                                     | <ul> <li>18.5.2015 13:14</li> </ul> |                                     |
|           | Maanmittauslaitoksen avoimien aineistoje  | Kopioi kansioon                                                                                                    |                                     | Iuoreet                             | ÷                                   |                                     | <ul> <li>18.5.2015 13:14</li> </ul> |
|           | Maanmittauslaitoksen avoimien aineistoje  | Kopioi <u>u</u> udestaan kansioon Saapuneet                                                                                                    |                                     | matti meikelainen@omadomain fi      |                                     |                                     | <ul> <li>18.5.2015 13:14</li> </ul> |
|           | Maanmittauslaitoksen avoimien aineistoje  | väljtä liitteinä       Junnus       Arkistoi       Siirrä kansioon       Kopioi kansioon       Kopioi juudestaan kansioon Saapuneet       Ohita viestiketju       Ohita alaviestiketju       Tarkkaile viestiketjua       Tallegna nimellä       Tulosta       Poista valitut viestit | nita viestiketiu                    |                                     |                                     |                                     | • 18.5.2015 13:15                   |
|           | Maanmittauslaitoksen avoimien aineistoje  |                                                                                                    | F                                   | raikaniset kansiot                  | -                                   |                                     | <ul> <li>18.5.2015 13:15</li> </ul> |
|           | Maanmittauslaitoksen avoimien aineistoje  |                                                                                                    |                                     | <ul> <li>no-reply@nls.fi</li> </ul> | <ul> <li>18.5.2015 13:15</li> </ul> |                                     |                                     |
|           | Maanmittauslaitoksen avoimien aineistoje  |                                                                                                    |                                     | <ul> <li>no-reply@nls.fi</li> </ul> | 1                                   | Saapuneer                           | <ul> <li>18.5.2015 13:15</li> </ul> |
|           | Maanmittauslaitoksen avoimien aineistoje  | l alle <u>n</u> na nimellä                                                                                                    |                                     | <ul> <li>no-reply@nls.fi</li> </ul> |                                     |                                     | <ul> <li>18.5.2015 13:19</li> </ul> |
|           | Maanmittauslaitoksen avoimien aineistoje  | l ul <u>o</u> sta                                                                                                    |                                     | <ul> <li>no-reply@nls.fi</li> </ul> |                                     |                                     | <ul> <li>18.5.2015 13:20</li> </ul> |
| 11 ke     | skustelua                                 | P <u>o</u> ista valitut viestit<br>Nouda <u>v</u> alitut viestit                                                                                                    |                                     |                                     |                                     |                                     | 👼 Arkistoi 🚫 Poista                 |

Siirry vanhan postilaatikkosi **Saapuneet**-kansioon. Valitse hiirellä kaikki viestit, jotka haluat kopioida palvelimelta juuri luomaamme paikalliseen **Saapuneet**-kansioon. Voit valita useita viestejä **ctrl**- ja **shift** -näppäinten avulla. Jos haluat kopioida koko Saapuneet-kansion sisällön, merkitse kaikki viestit kopioitavaksi näppäinyhdistelmällä **ctrl + A**.

Kun viestit on valittu, ne näkyvät sinisellä korostettuna (kuten ylläolevassa kuvassa). Klikkaa hiiren oikealla painikkeella minkä tahansa valitun viestin kohdalla ja saat ylläolevan kuvan kaltaisen valikon esiin. Valitse valikosta **Kopioi kansioon**  $\rightarrow$  **Paikalliset kansiot**  $\rightarrow$  **Saapuneet**.

Voit tehdä saman myös lähetetyille viesteille. Mene vain ensin vanhan postilaatikkosi lähetetyt-kansioon, valitse kopioitavat viestit edellisen ohjeen mukaan ja valitse Kopion kansioon  $\rightarrow$  Paikalliset kansiot  $\rightarrow$  Lähetetyt.

Valitut viestit on nyt kopioitu Thunderbirdin paikalliseen kansioon.

#### NettiTieto Oy

Asiakastuki: 0200 19111 (1,95€/min) // apua@nettitieto.fi (ilmainen) www.nettitieto.fi

Kun haluat viedä kopioidut viestit paikallisesta kansiosta NettiTiedon sähköpostipalvelimelle, toimi seuraavasti.

| ኑ \star 🖉 | Aihe                                                      |                                     | Lähettäjä                      | 4             | Päiväys           |
|-----------|-----------------------------------------------------------|-------------------------------------|--------------------------------|---------------|-------------------|
|           | Maanmittauslaitoksen avoimien aineistojen tiedostopalvelu |                                     | no-reply@nls.fi                |               | 18.5.2015 12:56   |
| -         | Maanmittauslaitoksen avoimien aineistojen tiedostopalvelu | Väl <u>i</u> tä liitteinä           | no-reply@nls.fi                |               | 18.5.2015 13:11   |
|           | Maanmittauslaitoksen avoimien aineistojen tiedostopalvelu | Tunnus                              | no-reply@nls.fi                |               | 18.5.2015 13:14   |
| \$2       | Maanmittauslaitoksen avoimien aineistojen tiedostopalvelu | Merkitse                            | no-reply@nls.fi                | 9             | 18.5.2015 13:14   |
| 会         | Maanmittauslaitoksen avoimien aineistojen tiedostopalvelu | Arkistoj                            | no-reply@nls.fi                |               | 18.5.2015 13:14   |
| ŵ         | Maanmittauslaitoksen avoimien aineistojen tiedostopalvelu | Siirräkansioon                      | no-reply@nls.fi                | •             | 18.5.2015 13:14   |
| <u>é</u>  | Maanmittauslaitoksen avoimien aineistojen tiedostopalvelu | Kopioi kansioon                     | Tuoreet                        | •             | 18.5.2015 13:14   |
|           | Maanmittauslaitoksen avoimien aineistojen tiedostopalvelu | Siirrä uudestaan kansioon Saanuneet | Topice                         |               | 19.5.2015 13:14   |
| 会         | Maanmittauslaitoksen avoimien aineistojen tiedostopalvelu |                                     | matti.meikelainen@omadomain.fi | Saapuneet     | 1.5.2015 13:15    |
| 奇         | Maanmittauslaitoksen avoimien aineistojen tiedostopalvelu | <u>O</u> hita viestiketju           | Paikalliset kansiot            | Luonnokset    | .5.2015 13:15     |
|           | Maanmittauslaitoksen avoimien aineistojen tiedostopalvelu | Ohita alaviestiketju                | no-reply@nls.fi                | Lähetetyt     | .5.2015 13:15     |
| Ŷ         | Maanmittauslaitoksen avoimien aineistojen tiedostopalvelu | l arkkaile viestiketjua             | no-reply@nls.fi                | Roskakori     | .5.2015 13:15     |
|           | Maanmittauslaitoksen avoimien aineistojen tiedostopalvelu | Talle <u>n</u> na nimellä           | no-reply@nls.fi                | Deleted Items | .5.2015 13:19     |
|           |                                                           | Tul <u>o</u> sta                    |                                | Junk E-mail   |                   |
|           |                                                           | P <u>o</u> ista valitut viestit     |                                | Notes         | Arkistoj 🔊 Poista |
| 13 kes    | skustelua                                                 | Nouda <u>v</u> alitut viestit       |                                | Sent Items    | Arkistor Viola    |
|           |                                                           |                                     | _                              | Sent Messages |                   |
| Ma        | anmittauslaitoksen avoimien aineistoien tiedostopalvelu   |                                     |                                | Spam Spam     | no-reply@nls.fi   |

Maanmittauslaitoksen avoimien aineistojen tiedostopalvelu

Siirry paikalliseen Saapuneet-kansioon, jonka juuri äsken loimme. Valitse hiirellä kaikki viestit, jotka haluat kopioida paikallisesta kansiosta uuden palvelimen Saapuneet-kansioon. Voit valita useita viestejä ctrl- ja shift -näppäinten avulla. Jos haluat kopioida koko paikallisen Saapuneet-kansion sisällön, merkitse kaikki viestit kopioitavaksi näppäinyhdistelmällä ctrl + A.

Kun viestit on valittu, ne näkyvät sinisellä korostettuna (kuten ylläolevassa kuvassa). Klikkaa hiiren oikealla painikkeella minkä tahansa valitun viestin kohdalla ja saat ylläolevan kuvan kaltaisen valikon esiin. Valitse valikosta Kopioi kansioon → <Uusi sähköpostitilisi, jonka aiemmin loimme> (esimerkissämme matti.meikelainen@omadomain.fi)  $\rightarrow$  Saapuneet.

Valitut viestit on nyt kopioitu paikallisesta kansiosta uudelle palvelimelle.

**NettiTieto Oy** 

Asiakastuki: 0200 19111 (1,95€/min) // apua@nettitieto.fi (ilmainen) www.nettitieto.fi

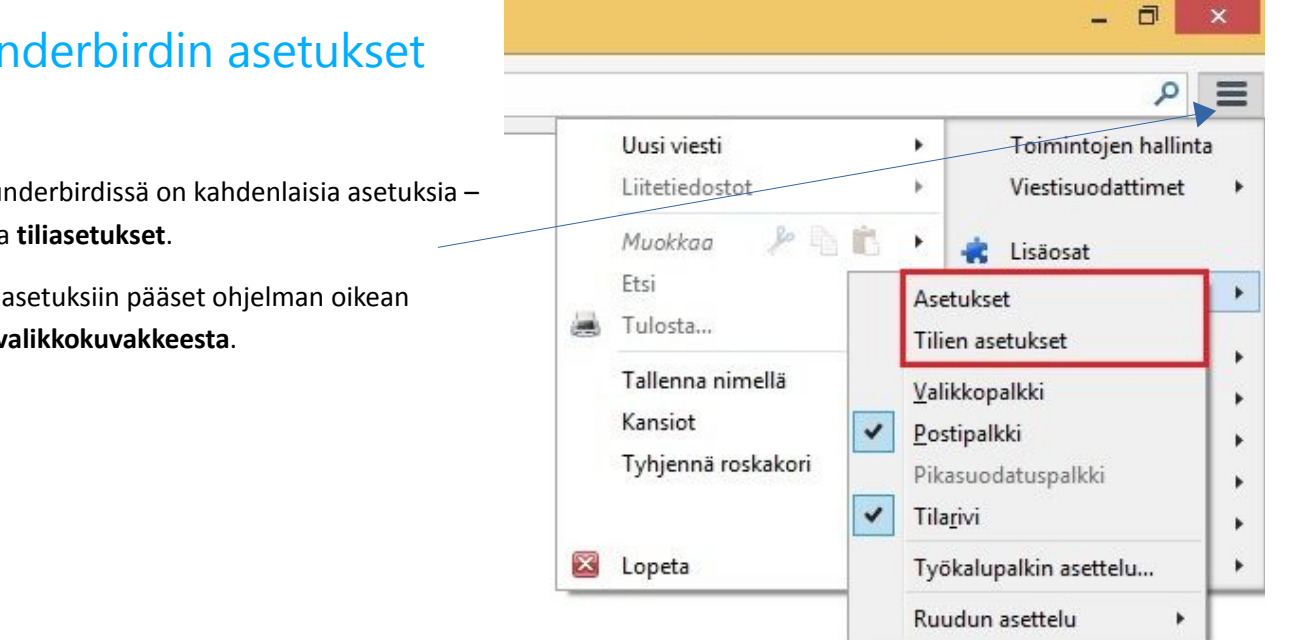

### 5. Thunderbirdin asetukset

Mozilla Thunderbirdissä on kahdenlaisia asetuksia asetukset ja tiliasetukset.

Molempiin asetuksiin pääset ohjelman oikean yläkulman valikkokuvakkeesta.

NettiTieto Oy

Asiakastuki: 0200 19111 (1,95€/min) // apua@nettitieto.fi (ilmainen) www.nettitieto.fi

|                                                  |                                                                                                 |                                                                                | Asetul                                         | kset          |              |                  | ×             |
|--------------------------------------------------|-------------------------------------------------------------------------------------------------|--------------------------------------------------------------------------------|------------------------------------------------|---------------|--------------|------------------|---------------|
| Vieiset                                          | Viestin näyttö                                                                                  | Viestin kirjoitus                                                              | (F)<br>Keskustelut                             | Tietosuoia    | Turvallisuus | Uitetiedostot    | icë acetukcet |
| Yleiset Oso                                      | itteisto Oikoluku                                                                               | Vicsan kijotus                                                                 | Restustent                                     | netosuoju     | Tarvailsaas  | Entercuostor     |               |
| Välitä vie<br>✓ Ialle<br>✓ Pyyo<br>✓ Tark        | estit: Viestirungo<br>enna viestit automa<br>lä vahvistus kun vi<br>ista <u>p</u> uuttuuko vies | ssa v v lisää<br>aattisesti 5÷<br>esti lähetetään pika<br>stistä liitetiedosto | tiedostonimeen<br>minuutin väle<br>näppäimillä | i pääte<br>in |              | Ava              | insanat       |
| HTML<br>Kirjasi <u>n</u> :<br>Tek <u>s</u> tin v | Suhteellinen<br>räri: Taus                                                                      | ✓ K <u>o</u> k<br>staväri: □□                                                  | :o: Keskikokoi                                 | nen Y         |              | Palauta          | oletukset     |
| Muokkaa                                          | viestimuodon lähe                                                                               | etysasetuksia:                                                                 |                                                |               |              | <u>L</u> ähetysa | esetukset     |
|                                                  |                                                                                                 |                                                                                |                                                |               |              |                  |               |
|                                                  |                                                                                                 |                                                                                |                                                |               |              | ОК               | Peruuta       |

Asetuksissa voidaan määrittää ohjelman yleisiä asetuksia mm. käyttöliittymän, äänimerkkien, viestien ulkoasun, muodon ja priorisoinnin, turvallisuuden ja liitetiedostojen suhteen. Asetusten kautta voidaan siis hallita ohjelman yleistä toimintaa – sähköpostitileistä riippumatta.

NettiTieto Oy

| ⊿ matti.meikelainen@omad                                                               | Synkronointi ja levytilan käyttö                                                                                                    |
|----------------------------------------------------------------------------------------|----------------------------------------------------------------------------------------------------|
| Kopiot ja kansiot<br>Kirjoittaminen ja osoitteet<br>Roskapostiasetukset                | Viestien synkronointi<br>✓ Säilytä tämän tilin <u>v</u> iestit tällä tietokoneella<br>Lisäasetukset                                               |
| Synkronointi ja levytilan k                                                            |                                                                                                    |
| Vastaanottokuittaukset<br>Turvallisuus<br>A Paikalliset kansiot<br>Roskapostiasetukset | Levytilan käyttö<br>Levytilan säästämiseksi viestien noutamista ja säilyttämistä omalla koneella<br>voidaan rajoittaa viestin iän ja koon mukaan. |
| Levytilan käyttö<br>Lähtevän postin palvelin (S                                        | ○ Synkronoi viestit viimeiseltä 30                                                                                                    |
|                                                                                        | <ul> <li>Kiintolevytilaa voidaan vapauttaa poistamalla lopullisesti vanhat viestit sekä omalta koneelta, että palvelimelta.</li> <li></li></ul>   |
|                                                                                        |                                                                                                    |

Tiliasetuksissa voidaan lisätä, muokata ja poistaa mm. sähköposti-, pikaviesti- ja syötetilejä ja hallita ohjelman toimintaa tilikohtaisesti. Muokattaviin asetuksiin kuuluvat mm. palvelinten määritykset, automaattisen viestien tarkistuksen aikavälit, kansiorakenne, viestirakenne ja allekirjoitukset, roskaposti- ja synkronointi-asetukset. Lisäksi voidaan määrittää vastaanottokuittauksia ja digitaalisia allekirjoituksia.

Vasemmasta valikosta valitaan tili, jonne muutokset halutaan tehdä. Asetukset on jaettu välilehdille kategorioittain, niiden tyypin mukaan.

Varsinaiset tilien luonnit ja poistot löytyvät Tilitoiminnot-painikkeen alta.

**NettiTieto Oy** Asiakastuki: 0200 19111 (1,95€/min) // apua@nettitieto.fi (ilmainen) www.nettitieto.fi

#### 6. Sähköpostiviestien tallentaminen omalle tietokoneelle

Sähköpostien lukemiseen voi käyttää joko tietokoneelle asennettua sähköpostiohjelmaa, kuten tässä ohjeessa käsiteltävä Mozilla Thunderbird tai ne voi lukea myös millä tahansa nykyaikaisella selaimella Webmailissa.

Webmailissa viestejä käsitellään kuitenkin aina palvelimelta, joten jos viestit haluaa tallentaa oman tietokoneensa kiintolevylle – se täytyy tehdä erillistä sähköpostiohjelmaa käyttämällä.

Mikäli olet jo käyttänyt sähköpostiohjelmaa, viestisi saattavat jo olla tallessa tietokoneellasi. Tilanne riippuu aiemmin määritetyistä tilin asetuksista, joissa sähköpostipalvelimen tyyppi ratkaisee. Käytettäviä tilityyppejä on kaksi – **IMAP** ja **POP**. Jotta sähköpostit tallentuisivat omalle tietokoneelle, on tilityypin oltava **POP**. Jos tilityyppinä käytetään **IMAP**, sähköpostiviestit sijaitsevat palveluntarjoajan palvelimella ja ne on tallennettava omalle koneelle erikseen.

#### 6.1 Tilityypin tarkastaminen

Määritetyllä tilityypillä on oleellinen merkitys siihen, miten ohjelmat käsittelevät sähköpostiviestejä.

Voit tarkastaa tilisi käytössä olevan palvelintyypin seuraavasti.

**NettiTieto Oy** Asiakastuki: 0200 19111 (1,95€/min) // apua@nettitieto.fi (ilmainen) www.nettitieto.fi

| Nouda viestit 👻 🌮 Kirjoita 🔎 Keskustele         | Bosoitekirja Vinnus V Pikasuodatus Etsi <ctrl+k></ctrl+k> |                                                                 |
|-------------------------------------------------|-----------------------------------------------------------|-----------------------------------------------------------------|
| Paikalliset kansiot     Roskakori     Labearist | Thunderbird Sähköposti - matti.meikelainen@omadomain.fi   | Uusi viesti                                                     |
| <li>matti.meikelainen@omadomain.fi</li>         |                                                           | Ftsi                                                            |
| 🛃 Saapuneet                                     | Sähköposti                                                | Asetukset                                                       |
|                                                 | 😹 Lue viestejä                                            | Tallenna nimellä<br>Valikkopalikki<br>Kansiot<br>Valikkopalikki |
|                                                 | Kirjoita uusi viesti                                      | Tyhjennä roskakori Pikesuodatuspalkki Tilarjivi                 |
|                                                 |                                                           | Vopeta Työkalupalkin asettelu                                   |
|                                                 |                                                           | Ruudun asettelu                                                 |
|                                                 | Tilit                                                     |                                                                 |
|                                                 | 🔅 Muokkaa tämän tilin asetuksia                           |                                                                 |
|                                                 | 🛋 Luo uusi tili:                                          |                                                                 |
|                                                 | 🖂 Sähköposti 🦷 Keskustelu 🧏 Keskusteluryhmät 🧕 Svötteet   |                                                                 |
|                                                 |                                                           |                                                                 |
|                                                 | Lisäominaisuudet                                          |                                                                 |
|                                                 | C Etsi viesteistä                                         |                                                                 |
|                                                 | Muokkaa viestisuodattimia                                 |                                                                 |
|                                                 | 🧛 Muokkaa tilattuja kansioita                             |                                                                 |
|                                                 | Yhteydettömän tilan asetukset                             |                                                                 |

Napsauta oikeasta yläkulmasta löytyvää valikko-kuvaketta (kts. Nuoli). Valitse avautuvasta pudotusvalikosta Asetukset ja edelleen Tilien asetukset.

#### NettiTieto Oy

| Manda visata                                                                  |                                                                                                    | Turana a. O. Dianandatan                                                         | Di DI K                | ol = |
|-------------------------------------------------------------------------------|----------------------------------------------------------------------------------------------------|----------------------------------------------------------------------------------|------------------------|------|
| Nouda vietu      No kinjoka      Nekaliset kansiot     Roskakori     Lähtevät | Thunde                                                                                                    | erbird Sähköposti - matti.me                                                     | ikelainen@omadomain.fi |      |
| a matti.meikelainen@omadomain.fi                                              |                                                                                                    | 1                                                                                |                        |      |
| 🚵 Saapuneet                                                                   | Hae viestit<br>Ayaa uuteen välilehteen<br>Avaa uudessa ikkunassa<br>Etsi viesteistä<br>∏ilaa<br>Uugi kansio | s <b>ti</b><br>estejä<br>a uusi viesti                                           |                        |      |
|                                                                               | Asetukset                                                                                                   |                                                                                  |                        |      |
|                                                                               | Tilit<br>☆ Muc<br>■ Luo<br>⊠ S                                                                              | okkaa tämän tilin asetuksia<br>uusi tili:<br>iähköposti 🗠 Keskustelu 🔤 Keskustel | uryhmät 🛛 Syötteet     |      |
|                                                                               | Lisäom                                                                                                    | inaisuudet                                                                       |                        |      |
|                                                                               | Q Etsi                                                                                                    | viesteistä                                                                       |                        |      |
|                                                                               | ক্রি Muc                                                                                                    | okkaa viestisuodattimia                                                          |                        |      |
|                                                                               | 🛺 Muc                                                                                                    | okkaa tilattuja kansioita                                                        |                        |      |
|                                                                               | Thte                                                                                                    | ydettömän tilan asetukset                                                        |                        |      |
| 種                                                                             |                                                                                                    |                                                                                  |                        |      |
|                                                                               |                                                                                                    |                                                                                  |                        |      |

Vaihtoehtoisesti pääset samaan valikkoon myös klikkaamalla hiiren oikealla painikkeella sähköpostiosoitettasi vasemmassa kansionäkymässä ja valitsemalla avautuvasta valikosta Asetukset.

| a matti.meikelainen@omad                                                                                                    | Palvelimen asetukset                                                                                                    |  |
|----------------------------------------------------------------------------------------------------|----------------------------------------------------------------------------------------------------|--|
| Palvelimen asetukset                                                                                                    |                                                                                                    |  |
| Kopiot ja kansiot<br>Kirjoittaminen ja osoitteet<br>Roskapostiasetukset<br>Synkronointi ja levytilan k<br>Vastaanottokuittaukset<br>Turvallisuus<br>Paikalliset kansiot<br>Roskapostiasetukset<br>Levytilan käyttö<br>Lähtevän postin palvelin (S | Palvelintyyppi:       IMAP-sähköpostipalvelin         Palvelin:       pop.nettitieto.fi       Pgrtti:       993 €       Oletus:         Käyttäjätunnus:       matti_meikelainen_omadomain_fi       Pgrtti:       993 €       Oletus:         Turva-asetukset       Yhteyden suojaus:       SSL/TLS       ∨         Iodennustapa:       Normaali salasana       ∨         Palvelimen asetukset       Iarkista saapunut posti käynnistyksen yhteydessä         I Hae uusia viestejä       10 €       minuutin välein         Kun viesti poistetaan:       Valitse kansio       ∨         O Merkitse viesti goistetuksi       Poista viesti heti       Lisäasetukset |  |
|                                                                                                    | Viestien säilytys          Lopetettaessa poista poistettavaksi merkityt viestit lopullisesti saapuneet-kansiosta         Tyhjennä roskakori kun ohjelma lopetetaan         Paikallinen hakemisto:         Selaa                                                                                                    |  |
|                                                                                                    |                                                                                                    |  |

Tämän jälkeen avautuu Tilin Asetukset -ikkuna. Valitse vasemman laidan Tilitoiminnot -valikosta tarkasteltava sähköpostitili ja sen alta Palvelimen asetukset. Näkymän pitäisi näyttää nyt samalta kuin yllä olevassa kuvassa.

Tarkista Palvelimen Asetukset -välilehden ensimmäinen arvo – Palvelintyyppi (merkitty punaisella). Tämä ilmaisee käytettävän sähköpostipalvelimen tyypin. Tyyppi on joko POP tai IMAP. IMAP käsittelee viestejä suoraan palvelimelta, POP puolestaan tallentaa viestit itse koneelle.

Huomaa, että et voi vaihtaa tilin tyyppiä enää sähköpostitilin luonnin jälkeen, joten jos tarvitset tehdä muutoksia tähän asetukseen – tili on luotava uudelleen.

#### **NettiTieto Oy**

Asiakastuki: 0200 19111 (1,95€/min) // apua@nettitieto.fi (ilmainen)

www.nettitieto.fi

#### 6.2 Viestien tallentaminen kiintolevylle

Mikäli tilityyppinä on käytössä **POP**, sähköpostit on jo tallennettu sähköpostiohjelman hakemistoon omalle koneelle. Mikäli kuitenkin viestit haluaa tallentaa johonkin itselle selvempään kansioon, on tämä mahdollista sähköpostiohjelmissa seuraavalla tavalla.

Sähköpostien tallentaminen tietokoneelle aloitetaan valitsemalla tallennettavat viestit. Voit valita viestejä yksittäin tai useampi kerralla. Useamman viestin valinta onnistuu **ctrl** ja **shift** -näppäinten ja **hiiren** avulla. Kaikki viestit voidaan valita helposti näppäinyhdistelmällä **ctrl + A**.

| Maanmittauslaitoksen avoimien aineistojen tiedostopalvelu     Maanmittauslaitoksen avoimien aineistojen tiedostopalvelu     Maanmittauslaitoksen avoimien aineistojen tiedostopalvelu     no-reply@nls.fi     13 | 12:56<br>13:11 |
|----------------------------------------------------------------------------------------------------|----------------|
| Maanmittauslaitoksen avoimien aineistoien tiedostopalvelu no-replv@nls.fi 13                                                                                                    | 13:11          |
|                                                                                                    |                |
| <ul> <li>Maanmittauslaitoksen avoimien aineistojen tiedostopalvelu</li> <li>Väljtä liitteinä</li> <li>13:</li> </ul>                                                                                             | 13:14          |
| Maanmittauslaitoksen avoimien aineistojen tiedostopalvelu         Iunnus         ■         ■         13                                                                                                    | 13:14          |
| A Maanmittauslaitoksen avoimien aineistojen tiedostopalvelu Merkitse + 13                                                                                                    | 13:14          |
| Maanmittauslaitoksen avoimien aineistojen tiedostopalvelu           Arkistoi         13                                                                                                    | 13:14          |
| △ Maanmittauslaitoksen avoimien aineistojen tiedostopalvelu Siirrä kansioon + 13:                                                                                                    | 13:14          |
| △ Maanmittauslaitoksen avoimien aineistojen tiedostopalvelu 6000 13                                                                                                    | 13:14          |
| A Maanmittauslaitoksen avoimien aineistojen tiedostopalvelu Kopioi uudestaan kansioon Saapuneet 13:                                                                                                    | 13:15          |
| Maanmittauslaitoksen avoimien aineistojen tiedostopalvelu     Okiev sitetiivetu                                                                                                    | 13:15          |
| Maanmittauslaitoksen avoimien aineistojen tiedostopalvelu     Mia viestukegu     13                                                                                                    | 13:15          |
| Maanmittauslaitoksen avoimien aineistojen tiedostopalvelu     Maanmittauslaitoksen avoimien aineistojen tiedostopalvelu     Tatkei utilitärittiin                                                                | 13:15          |
| Maanmittauslaitoksen avoimien aineistojen tiedostopalvelu                                                                                                    | 13:16          |
| Maanmittauslaitoksen avoimien aineistojen tiedostopalvelu     Tallenna nimellä     13                                                                                                    | 13:19          |
| Maanmittauslaitoksen avoimien aineistojen tiedostopalvelu     I3                                                                                                    | 13:19          |
| Maanmittauslaitoksen avoimien aineistojen tiedostopalvelu     Poista valitut viestit     13                                                                                                    | 13:19          |
| Maanmittauslaitoksen avoimien aineistojen tiedostopalvelu Nouda valitut viestit 13:                                                                                                    | 13:19          |
| Maanmittauslaitoksen avoimien aineistojen tiedostopalvelu no-reply@nls.fi 13:                                                                                                    | 13:20          |

Valitut viestit näkyvät sinertävällä väripohjalla. Klikkaamalla hiiren oikealla näppäimellä minkä tahansa valitun viestin kohdalla, saat näkyviin oheisen kuvan kaltaisen valikon josta voit tallentaa valitut viestit painamalla **Tallenna nimellä**.

#### NettiTieto Oy

Asiakastuki: 0200 19111 (1,95€/min) // apua@nettitieto.fi (ilmainen) www.nettitieto.fi

|                                                                                                    |                   | Valits    | e kansio        |                |      | ) |
|----------------------------------------------------------------------------------------------------|-------------------|-----------|-----------------|----------------|------|---|
| 🔄 🌛 🔻 🕇 📗 🕨 Täma                                                                                                    | ä tietokone → Tie | edostot ⊧ | v ℃             | Hae: Tiedostot |      | Q |
| Järjestä 👻 Uusi kansio                                                                                                    |                   |           |                 |                | •    | 0 |
| ^                                                                                                    | Nimi              | *         | Muokkauspäivä   | Тууррі         | Koko |   |
| 🐝 Kotiryhmä                                                                                                    | 퉬 Sähköposti      | t         | 18.5.2015 13:31 | Tiedostokansio |      |   |
| <ul> <li>Matti</li> <li>Kuvat</li> <li>Ladatut tiedostot</li> <li>Musiikki</li> <li>Tiedostot</li> <li>Työpöytä</li> <li>Videot</li> </ul> |                   |           |                 |                |      |   |
| Paikallinen levy (C:<br>HP_RECOVERY (D:)<br>HP_TOOLS (E:)                                                                                  |                   |           |                 |                |      |   |
| Paikallinen levy (C:<br>HP_RECOVERY (D:)<br>HP_TOOLS (E:) Kansio:                                                                          | Sähköpostit       |           |                 |                |      |   |

Avautuva ikkuna pyytää valitsemaan kansion johon tallentaa valitut viestit. Valitse haluamasi tallennuskansio korostamalla valinta kuten kuvassa tai luo tarvittaessa uusi. Esimerkissä luotiin uusi kansio Sähköpostit Tiedostot-kansion alle, johon valitut viestit tallennettiin.

|                                  |                                           |                 |                  |      |        |     |               | _   |            |
|----------------------------------|-------------------------------------------|-----------------|------------------|------|--------|-----|---------------|-----|------------|
| <u> }} ]⊇ </u> ]]) ≑             |                                           | Sähköpostit     |                  |      |        |     |               | _ 0 | ×          |
| Tiedosto Aloitus Jaa             | Näytä                                     |                 |                  |      |        |     |               |     | ~ <b>?</b> |
| 🛞 🌛 👻 🕆 길 🕨 Tän                  | nä tietokone 🕨 Tiedostot 🕨 Sähköpostit    |                 |                  | Ý    | Ċ      | Hae | : Sähköpostit |     | Q          |
|                                  |                                           |                 |                  |      |        | KG  |               | V = |            |
| 🗙 Suosikit                       | Nimi                                      | Muokkauspäivä   | Тууррі           | Koko |        |     |               |     |            |
| 퉳 Ladatut tiedostot              | Maanmittauslaitoksen avoimien aineistoj   | 18.5.2015 13:37 | Thunderbird Docu | 3 k  |        |     |               |     |            |
| OneDrive                         | Maanmittauslaitoksen avoimien aineistoj   | 18.5.2015 13:37 | Thunderbird Docu | 3 k  |        |     |               |     |            |
| 📰 Työpöytä                       | 🔇 Maanmittauslaitoksen avoimien aineistoj | 18.5.2015 13:37 | Thunderbird Docu | 3 k  |        |     |               |     |            |
| 🖳 Viimeisimmät sija              | 🎯 Maanmittauslaitoksen avoimien aineistoj | 18.5.2015 13:37 | Thunderbird Docu | 3 k  |        |     |               |     |            |
|                                  | 🔇 Maanmittauslaitoksen avoimien aineistoj | 18.5.2015 13:37 | Thunderbird Docu | 3 k  |        |     |               |     |            |
| 🍓 Kotiryhmä                      | 🔇 Maanmittauslaitoksen avoimien aineistoj | 18.5.2015 13:37 | Thunderbird Docu | 3 k  |        |     |               |     |            |
|                                  | 🎯 Maanmittauslaitoksen avoimien aineistoj | 18.5.2015 13:37 | Thunderbird Docu | 3 k  |        |     |               |     |            |
| 🖳 Tämä tietokone                 | 🥱 Maanmittauslaitoksen avoimien aineistoj | 18.5.2015 13:37 | Thunderbird Docu | 3 k  |        |     |               |     |            |
| (PM Matti                        | 🎯 Maanmittauslaitoksen avoimien aineistoj | 18.5.2015 13:37 | Thunderbird Docu | 3 k  |        |     |               |     |            |
| 📔 Kuvat                          | 🥱 Maanmittauslaitoksen avoimien aineistoj | 18.5.2015 13:37 | Thunderbird Docu | 3 k  |        |     |               |     |            |
| 🐌 Ladatut tiedostot              | Maanmittauslaitoksen avoimien aineistoj   | 18.5.2015 13:37 | Thunderbird Docu | 3 k  |        |     |               |     |            |
| 🚺 Musiikki                       | Maanmittauslaitoksen avoimien aineistoj   | 18.5.2015 13:37 | Thunderbird Docu | 3 k  |        |     |               |     |            |
| 📗 Tiedostot                      | 🔇 Maanmittauslaitoksen avoimien aineistoj | 18.5.2015 13:37 | Thunderbird Docu | 3 k  |        |     |               |     |            |
| 膧 Työpöytä                       | Maanmittauslaitoksen avoimien aineistoj   | 18.5.2015 13:37 | Thunderbird Docu | 3 k  |        |     |               |     |            |
| 📔 Videot                         | Maanmittauslaitoksen avoimien aineistoj   | 18.5.2015 13:37 | Thunderbird Docu | 3 k  |        |     |               |     |            |
| 🏭 Paikallinen levy (             | Maanmittauslaitoksen avoimien aineistoj   | 18.5.2015 13:37 | Thunderbird Docu | 3 k  | E)     |     |               |     |            |
| 👝 HP_RECOVERY ([                 | Maanmittauslaitoksen avoimien aineistoj   | 18.5.2015 13:37 | Thunderbird Docu | 3 k  |        |     |               |     |            |
| 👝 HP_TOOLS (E:) 🗸                | Maanmittauslaitoksen avoimien aineistoj   | 18.5.2015 13:37 | Thunderbird Docu | 3 k  |        |     |               |     |            |
| 18 kohdetta                      |                                           |                 |                  |      |        |     |               |     | E 🖬        |
| 18 kohdetta (levyn vapaa tila: 2 | 16 Gt)                                    |                 |                  | 4    | 1,8 kt |     | 🖳 Tietoko     | one |            |

Paina Valitse kansio valitaksesi kansion ja tallentaaksesi valitsemasi viestit tähän kansioon.

Sähköpostit on nyt tallennettu valittuun kansioon.

Kun viestit on tallennettu tietokoneen kiintolevylle, voidaan postilaatikon tilaa vapauttaa poistamalla viestejä itse palvelimelta. Huomaa että jos käytät IMAP-protokollaa, <u>viestit poistetaan suoraan palvelimelta</u> <u>tallentamatta niitä tietokoneelle</u>. POP-protokollaa käytettäessä viestit ladataan aina tietokoneelle sähköpostiohjelman omaan hakemistoon, eikä niiden poistaminen poista viestejä itse palvelimelta. Tällöin niiden poistaminen pitää tehdä joko Webmailin kautta tai vaihtamalla käyttämään IMAP-protokollaa.

Tilityypin ollessa IMAP, viestit voidaan poistaa palvelimelta seuraavasti.

| Ҟ   👓 L         | ukematta 🎓 Tähdellä merkityt 🛔 Yhteystieto 🗣 Avainsanat 🖉 Liitetiedosto   | Suodata viestit <ctrl-< th=""><th>+Shift+K&gt;</th><th></th><th></th><th>Q</th></ctrl-<> | +Shift+K>         |                 |             | Q                            |  |
|-----------------|---------------------------------------------------------------------------|------------------------------------------------------------------------------------------|-------------------|-----------------|-------------|------------------------------|--|
| ነ \star 🖉       | Aihe                                                                      | 👓 Lähettäjä                                                                              |                   | Päiväys         |             | - E                          |  |
|                 | Maanmittauslaitoksen avoimien aineistojen tiedostopalvelu                 | <ul> <li>no-reply@nls.fi</li> </ul>                                                      |                   | • 18.5.2015 13: | 20          | ^                            |  |
|                 | Maanmittauslaitoksen avoimien aineistojen tiedostopalvelu                 | <ul> <li>no-reply@nls.fi</li> </ul>                                                      |                   | • 18.5.2015 13: | 13:19       |                              |  |
| 1               | Maanmittauslaitoksen avoimien aineistojen tiedostopalvelu                 | <ul> <li>no-reply@nls.fi</li> </ul>                                                      |                   | 19              |             |                              |  |
| \$3             | Maanmittauslaitoksen avoimien aineistojen tiedostopalvelu                 | <ul> <li>no-reply@nls.fi</li> </ul>                                                      |                   | 19              |             |                              |  |
|                 | Maanmittauslaitoksen avoimien aineistojen tiedostopalvelu                 | <ul> <li>no-reply@nls.fi</li> </ul>                                                      |                   | • 18.5.2015 13: | 19          |                              |  |
|                 | Maanmittauslaitoksen avoimien aineistojen tiedostopalvelu                 | <ul> <li>no-reply@nls.fi</li> </ul>                                                      |                   | • 18.5.2015 13: | 16          |                              |  |
|                 | Maanmittauslaitoksen avoimien aineistojen tiedostopalvelu                 | <ul> <li>no-reply@nls.fi</li> </ul>                                                      |                   | • 18.5.2015 13: | 15          |                              |  |
|                 | Maanmittauslaitoksen avoimien aineistojen tiedostopalvelu                 | <ul> <li>no-reply@nls.fi</li> </ul>                                                      |                   | • 18.5.2015 13: | 15          |                              |  |
|                 | Maanmittauslaitoksen avoimien aineistojen tiedostopalvelu                 | <ul> <li>no-reply@nls.fi</li> </ul>                                                      |                   | • 18.5.2015 13: | 15          |                              |  |
|                 | Maanmittauslaitoksen avoimien aineistojen tiedostopalvelu                 | <ul> <li>no-reply@nls.fi</li> </ul>                                                      |                   | • 18.5.2015 13: | 15          |                              |  |
|                 | Maanmittauslaitoksen avoimien aineistojen tiedostopalvelu                 | <ul> <li>no-reply@nls.fi</li> </ul>                                                      |                   | • 18.5.2015 13: | 14          |                              |  |
|                 | Maanmittauslaitoksen avoimien aineistojen tiedostopalvelu                 | <ul> <li>no-reply@nls.fi</li> </ul>                                                      |                   | • 18.5.2015 13: | 14          |                              |  |
|                 | Maanmittauslaitoksen avoimien aineistojen tiedostopalvelu                 | <ul> <li>no-reply@nls.fi</li> </ul>                                                      |                   | • 18.5.2015 13: | 14          |                              |  |
|                 | Maanmittauslaitoksen avoimien aineistojen tiedostopalvelu                 | <ul> <li>no-reply@nls.fi</li> </ul>                                                      |                   | • 18.5.2015 13: | 14          |                              |  |
|                 | Maanmittauslaitoksen avoimien aineistojen tiedostopalvelu                 | <ul> <li>no-reply@nls.fi</li> </ul>                                                      |                   | • 18.5.2015 13: | 14          |                              |  |
|                 | Maanmittauslaitoksen avoimien aineistojen tiedostopalvelu                 | <ul> <li>no-reply@nls.fi</li> </ul>                                                      |                   | • 18.5.2015 13: | 14          |                              |  |
|                 | Maanmittauslaitoksen avoimien aineistojen tiedostopalvelu                 | <ul> <li>no-reply@nls.fi</li> </ul>                                                      |                   | • 18.5.2015 13: | 11          |                              |  |
|                 | Maanmittauslaitoksen avoimien aineistojen tiedostopalvelu                 | <ul> <li>no-reply@nls.fi</li> </ul>                                                      |                   | • 18.5.2015 12: | 56          | ~                            |  |
| Lähet           | iājā no-reply@nls.fil                                                     |                                                                                          | 🔦 Vastaa 🌩 Välitä | Arkistoi        | Roskapostia | O Poista                     |  |
| A<br>Vastaanoti | ihe Maanmittauslaitoksen avoimien aineistojen tiedostopalvelu<br>aja Minä |                                                                                          |                   |                 | 18<br>Muut  | .5.2015 13:19<br>toiminnot • |  |

Merkitse poistettavat viestit **hiirellä** (korostettu sinisellä). Voit valita myös useita viestejä keralla pitämllä **ctrl** ja **shift** -näppäimiä painettuna kun valitset viestejä hiirellä.. Kaikkien viestin valitseminen onnistuu **ctrl + A** -näppäinyhdistelmällä.

Kun halutut viestit on valittu, viestien poistaminen onnistuu painamalla Poista.

NettiTieto Oy

Asiakastuki: 0200 19111 (1,95€/min) // apua@nettitieto.fi (ilmainen) www.nettitieto.fi

#### 8. Roskakorin tyhjentäminen

Oletuksena kaikki poistetut viestit siirretään kansioon **Roskakori**. Jos haluat poistaa viestejä pysyvästi, se onnistuu seuraavasti.

|                                                                                                    |                                                                                                    | A. 1                                                            |                                                                         |                                               |            |                                     |              |             |             | _  |
|----------------------------------------------------------------------------------------------------|----------------------------------------------------------------------------------------------------|-----------------------------------------------------------------|-------------------------------------------------------------------------|-----------------------------------------------|------------|-------------------------------------|--------------|-------------|-------------|----|
| Roskakori                                                                                                    |                                                                                                    | R OO LL                                                         | ukematta 常 Tähdellä merkityt 📇 Yhteystieto 🤏 Avainsanat 🖉 Liitetiedosto | Suodata viestit <ctri+shift+k></ctri+shift+k> |            | 1                                   |              |             | ,           | _  |
| 1 abtevät                                                                                                    |                                                                                                    | ኑ 🖈 🖉                                                           | Aihe                                                                    | 🕶 Lähettājā                                   |            | 6                                   | Päiväys      |             | ^           | ₽, |
| A Saapuneet                                                                                                    |                                                                                                    | 🖄 Maanmittauslaitoksen avoimien aineistojen tiedostopalvelu 🔹 👘 |                                                                         | <ul> <li>no-reply@nls.fi</li> </ul>           |            | <ul> <li>18.5.2015 13:16</li> </ul> |              |             |             |    |
|                                                                                                    |                                                                                                    |                                                                 | Maanmittauslaitoksen avoimien aineistojen tiedostopalvelu               | <ul> <li>no-reply@nls.fi</li> </ul>           |            | • 18.5.2015 13:19                   |              |             |             |    |
| I Shetetid                                                                                                    |                                                                                                    | Maanmittauslaitoksen avoimien aineistojen tiedostopalvelu       |                                                                         | <ul> <li>no-reply@nls.fi</li> </ul>           |            |                                     | 18.5.2015 13 | :19         |             |    |
| Roskakori                                                                                                    |                                                                                                    | 白                                                               | Maanmittauslaitoksen avoimien aineistojen tiedostopalvelu               | <ul> <li>no-reply@nls.fi</li> </ul>           |            |                                     | 18.5.2015 13 | :19         |             |    |
| Deleted item     Luonnokset     Junk E-mail     Notes     Sent Items     Spam     Spam     Tyhjennä roskakor     Suosikkikansio     Ominaisuudet | Ayaa uudeetsa ikkunassa<br>Etsi viesteistä<br>Jilaa<br>Uugi alikansio<br>Jiivistä<br>Merkitse kansio luetuksi<br>Tyhjennä roskakori<br>Suosikkikansio<br>Qminaisuudet |                                                                 |                                                                         |                                               |            |                                     |              |             |             |    |
|                                                                                                    |                                                                                                    | Lähettä                                                         | ijā no-reply@nls.fi 🟠                                                   |                                               | 🔦 Vastaa 🔹 | ♦ Välitä                            | Arkistoi     | Roskapostia | O Pois      | ta |
|                                                                                                    |                                                                                                    | Ail                                                             | he Maanmittauslaitoksen avoimien aineistojen tiedostopalvelu            |                                               |            |                                     |              | 10          | .5.2015 13: | 16 |
|                                                                                                    |                                                                                                    | Vastaanotta                                                     | aja Minātî                                                              |                                               |            |                                     |              | Muut        | toiminnot   | •  |

Siirry vasemmassa kansionäkymässä kansioon nimeltä **Roskakori**. Näet nyt roskakorissa olevat viestit samaan tapaan kuin saapuneet kansiossa. Valitse **hiirellä** pysyvästi poistettavat viestit. Voit käyttää myös tässä **ctrl** ja **shift** -näppäimiä useiden viestien valitsemiseksi kerralla.

Paina lopuksi Poista.

Jos haluat poistaa kaikki roskakorissa olevat viestit, se onnistuu kun klikkaat vasemmassa kansionäkymässä hiiren oikealla painikkeella **Roskakori**a ja valitset **Tyhjennä roskakori**.

NettiTieto Oy

Asiakastuki: 0200 19111 (1,95€/min) // apua@nettitieto.fi (ilmainen) www.nettitieto.fi